# SNAP (SOIL NAIL ANALYSIS PROGRAM) User's Manual

## Publication No. FHWA-CFL/TD-10-004

## September 2010

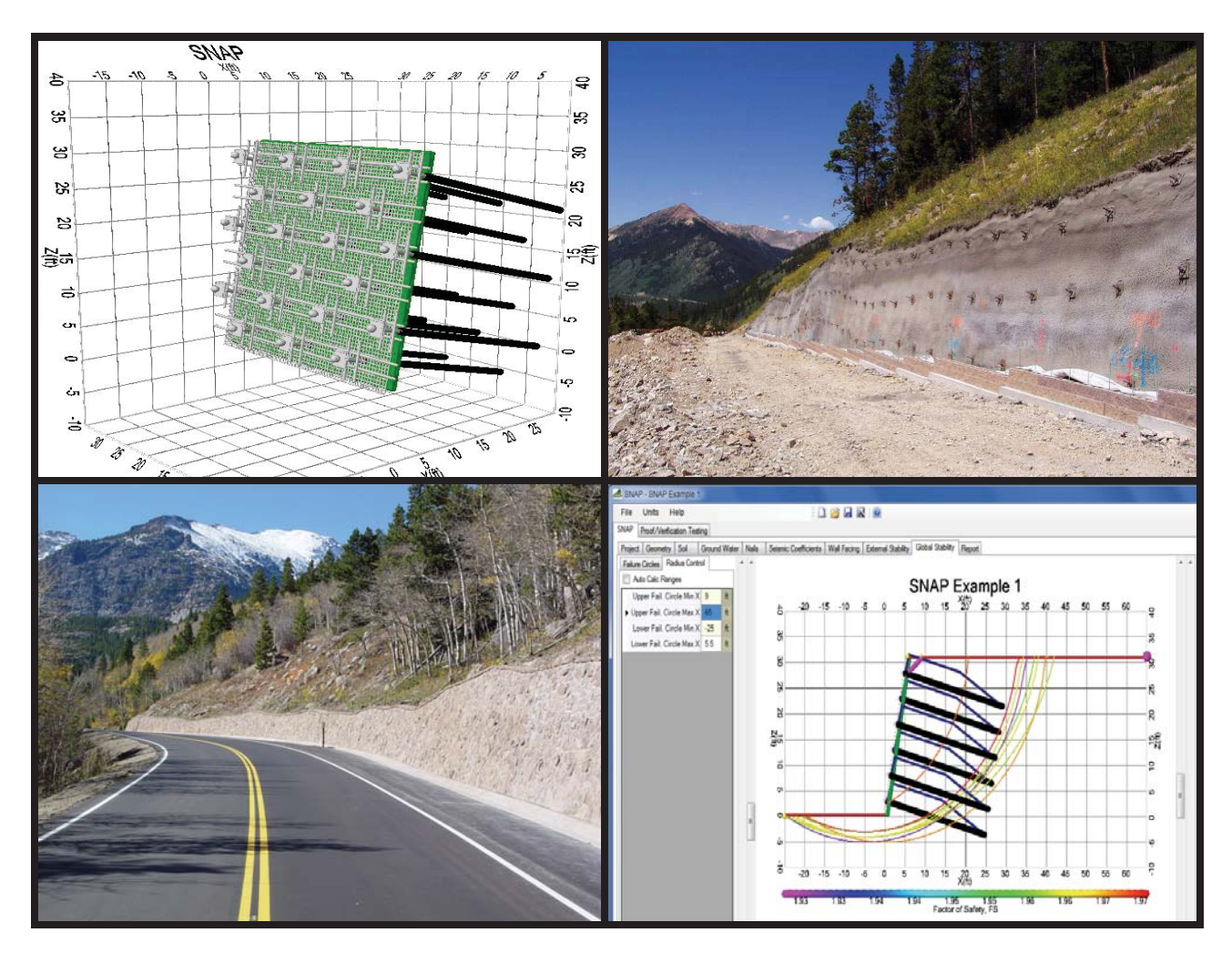

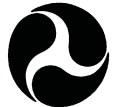

U.S. Department of Transportation

Federal Highway Administration

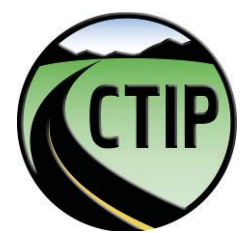

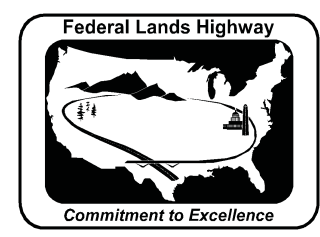

Central Federal Lands Highway Division 12300 West Dakota Avenue Lakewood, CO 80228

### FOREWORD

The Office of Federal Lands Highway (FLH) of the Federal Highway Administration (FHWA) promotes development and deployment of applied research and technology applicable to solving transportation related issues on Federal Lands. The FLH provides technology delivery, innovative solutions, recommended best practices, related information, and knowledge sharing to Federal agencies, Tribal governments, and other offices within the FHWA.

The current design process for soil nail earth retention systems is inefficient because multiple tools are needed for facing, internal, external, and global design. These tools do not communicate with one another, and are often used by different staff members. The main objective of this work was to develop a single State-of-Practice computer program for designing the entire soil nail earth retaining structure, including nail elements, facing elements, global stability, and evaluation of internal and external wall stability based on the current AASHTO design standards. By combining all these assessment tools into one package, we take another step towards assuring high quality and efficient designs and accelerating project delivery.

F. David Zanetell, P.E., Director of Project Delivery Federal Highway Administration Central Federal Lands Highway Division

#### Notice

This document is disseminated under the sponsorship of the U.S. Department of Transportation in the interest of information exchange. The U.S. Government assumes no liability for the use of the information contained in this document.

The U.S. Government does not endorse products or manufacturers. Trademark or manufacturers' name appear in the document only because they are considered essential to the objective of the document.

#### **Quality Assurance Statement**

The FHWA provides high-quality information to serve Government, industry, and the public in a manner that promotes public understanding. Standards and policies are used to ensure and maximize the quality, objectivity, utility, and integrity of its information. The FHWA periodically reviews quality issues and adjusts its program and processes to ensure continuous quality improvement.

#### **Technical Report Documentation Page**

| 1. Report No.                                                                                   | 2. Government Accession N                                                                              | No. 3. Re                                     | cipient's Catalog No.         |                        |
|-------------------------------------------------------------------------------------------------|----------------------------------------------------------------------------------------------------|-----------------------------------------------|-------------------------------|------------------------|
| FHWA-CFL/TD-10-004                                                                              |                                                                                                    |                                               | -                             |                        |
|                                                                                                 |                                                                                                    |                                               |                               |                        |
| 4. Title and Subtitle                                                                           |                                                                                                    | 5. Re                                         | eport Date                    |                        |
|                                                                                                 |                                                                                                    | 8                                             | eptember 2010                 |                        |
| SNAP (Soil Nail Analysis Program)                                                               |                                                                                                    | 6. P                                          | erforming Organization        | Code                   |
| User's Manual                                                                                   |                                                                                                    | J                                             | 2009-05                       |                        |
|                                                                                                 |                                                                                                    |                                               |                               |                        |
| 7. Author(s)                                                                                    |                                                                                                    | 8. Pe                                         | rforming Organization I       | Report No.             |
| Rick Andrew, Howard Hume,                                                                       | Sara Hansen, Ben Arno                                                                                  | lt, and                                       |                               |                        |
| Paul Macklin (Yeh and Associa                                                                   | ites, Inc.),                                                                                           |                                               |                               |                        |
| Alan Rock (Summit Peak Tech                                                                     | nologies, LLC.),                                                                                       |                                               |                               |                        |
| Runing Zhang (Metropolitan St                                                                   | tate College of Denver                                                                                 | )                                             |                               |                        |
| 9. Performing Organization Name and Add                                                         | ress                                                                                                   | 10. V                                         | Work Unit No. (TRAIS)         |                        |
| Yeh and Associates, Inc.                                                                        |                                                                                                    |                                               |                               |                        |
| 5700 E. Evans Avenue                                                                            |                                                                                                    | 11.0                                          | Contract or Grant No.         |                        |
| Denver, CO 80222                                                                                |                                                                                                    | ]                                             | DTFH68-07-D-000               | 01                     |
| 12. Sponsoring Agency Name and Address                                                          |                                                                                                    | 13.7                                          | Type of Report and Perio      | od Covered             |
| Federal Highway Administration                                                                  | on                                                                                                    | I                                             | Final Report                  |                        |
| Central Federal Lands Highway                                                                   | V Division                                                                                             | 1                                             | April 2008 – Septer           | nber 2010              |
| 12300 W. Dakota Avenue, Suit                                                                    | e 210                                                                                                  | 14.8                                          | nonsoring Agency Code         | e                      |
| Lakewood, CO 80228                                                                              |                                                                                                    | 14.0                                          | HFTS-16.4                     | e                      |
| 15 Supplementary Notes                                                                          |                                                                                                    |                                               | 11 15 10.1                    |                        |
| COTR: Khamis Haramy, FHW                                                                        | A-CFLHD. Advisorv                                                                                      | Panel Members: Ros                            | ver Surdahl, FHWA             | -CFLHD: Barry          |
| Siel FHWA-RC: Khalid Moha                                                                       | med and Rich Barrow                                                                                    | FHWA-WFI HD                                   | This project was fu           | inded under the        |
| FHWA Federal I ands Highway                                                                     | Coordinated Technol                                                                                    | ogy Implementation                            | Program (CTIP)                | inded under the        |
| 16 Abstract                                                                                     |                                                                                                    | ogy implementation                            | r togram (C T II ).           |                        |
| Soil nail walls are internally                                                                  | stabilized earth-retain                                                                                | ing structures Soil n                         | ail walls use a ton-o         | down                   |
| construction with in situ reinfor                                                               | cement to support tem                                                                                  | norary or permanent                           | excavations In cer            | rtain                  |
| conditions soil nailing is a vial                                                               | le alternative to other                                                                                | ground anchor system                          | ns considering tech           | nnical                 |
| feasibility cost and construction                                                               | on duration                                                                                            | ground anenor syster.                         | iis, considering teer         | linear                 |
| Although the use of soil pai                                                                    | l walls for highway an                                                                                 | plications has increas                        | ad dramatically in t          | the past               |
| decade computer programs for                                                                    | the design of soil noil                                                                                | walls are not up to de                        | te The main object            | otive of this          |
| work is to develop a state of the                                                               |                                                                                                    | wans are not up to u                          | luc. The main object          | designing all          |
| work is to develop a state-of-th                                                                | e-practice computer pr                                                                                 | ogram ( <u>5</u> 011 <u>Iv</u> an <u>A</u> na | anysis <u>F</u> lografii) for | will avaluate          |
| components of soil nan retaining                                                                | ig structures, including                                                                               |                                               | lents. The program            |                        |
| the internal and external wall stability (including limit-equilibrium global slope stability) b |                                                                                                    | slope stability) base                         | a on the                      |                        |
| current standards in the ASD m                                                                  | current standards in the ASD method. In addition, the program may be used to evaluate verification and |                                               |                               | ication and            |
| proof field test results. All desi                                                              | gn and evaluation pro                                                                                  | cedures are according                         | to the FHWA guid              | delines                |
| presented in 1) The Manual for                                                                  | Design and Construct                                                                                   | ion of Soil Nail Walls                        | s, Report No. FHW             | A-SA-96-               |
| 069R, and 2) Geotechnical Eng                                                                   | ineering Circular No.                                                                                  | 7 - Soil Nail Walls, R                        | eport No. FHWA-I              | IF-03-017.             |
| This user's manual discusse                                                                     | s the theoretical basis                                                                                | for the computer prog                         | gram, gives a compa           | arison of              |
| available soil nail wall design g                                                               | uidelines, discusses pi                                                                                | ogram execution incl                          | uding inputs and or           | utputs, and            |
| includes two worked examples                                                                    | to demonstrate use of                                                                                  | the program.                                  |                               |                        |
|                                                                                                 |                                                                                                    |                                               |                               |                        |
| 17. Key Words                                                                                   |                                                                                                    | 18. Distribution Statemer                     | nt                            |                        |
|                                                                                                 |                                                                                                    |                                               |                               |                        |
| <b>SOIL NAIL, COMPUTER</b>                                                                      |                                                                                                    | No restriction. T                             | his document is ava           | ailable to the         |
| PROGRAM, GLOBAL STABILITY,                                                                      |                                                                                                    | public from the s                             | oonsoring agency a            | t the website          |
| EXTERNAL STABILITY,                                                                             |                                                                                                    | http://www.cflhd                              | .gov.                         |                        |
| INTERNAL STABILITY                                                                              | INTERNAL STABILITY                                                                                     |                                               |                               |                        |
|                                                                                                 |                                                                                                    |                                               |                               |                        |
| 19. Security Classif. (of this report)                                                          | 20. Security Classif. (                                                                                | of this page)                                 | 21. No. of Pages              | 22. Price              |
| Unclassified                                                                                    | Unc                                                                                                    | lassified                                     | 118                           | 1                      |
|                                                                                                 |                                                                                                    |                                               |                               |                        |
| Form DOT F 1700.7 (8-72)                                                                        |                                                                                                    |                                               | Reproduction of comp          | oleted page authorized |

| SI" (MODERN METRIC) CONVERSION FACTORS                                                                                                    |                                                                                                    |                                                                                                    |                                                                                                    |                                                                                                    |
|----------------------------------------------------------------------------------------------------|----------------------------------------------------------------------------------------------------|----------------------------------------------------------------------------------------------------|----------------------------------------------------------------------------------------------------|----------------------------------------------------------------------------------------------------|
| Symbol                                                                                                    |                                                                                                    |                                                                                                    | To Find                                                                                                    | Symbol                                                                                                    |
| Symbol                                                                                                    | when you know                                                                                                    |                                                                                                    | IOFING                                                                                                    | Symbol                                                                                                    |
| in                                                                                                    | inches                                                                                                    | 25.4                                                                                                    | millimeters                                                                                                    | mm                                                                                                    |
| ft                                                                                                    | feet                                                                                                    | 0.305                                                                                                    | meters                                                                                                    | m                                                                                                    |
| vd                                                                                                    | vards                                                                                                    | 0.914                                                                                                    | meters                                                                                                    | m                                                                                                    |
| mi                                                                                                    | miles                                                                                                    | 1.61                                                                                                    | kilometers                                                                                                    | km                                                                                                    |
|                                                                                                    |                                                                                                    | AREA                                                                                                    |                                                                                                    |                                                                                                    |
| in <sup>2</sup>                                                                                                    | square inches                                                                                                    | 645.2                                                                                                    | square millimeters                                                                                                    | mm <sup>2</sup>                                                                                                    |
| ft <sup>2</sup>                                                                                                    | square feet                                                                                                    | 0.093                                                                                                    | square meters                                                                                                    | m²                                                                                                    |
| yd <sup>2</sup>                                                                                                    | square yard                                                                                                    | 0.836                                                                                                    | square meters                                                                                                    | m <sup>2</sup>                                                                                                    |
| ac                                                                                                    | acres                                                                                                    | 0.405                                                                                                    | hectares                                                                                                    | ha                                                                                                    |
| mi <sup>2</sup>                                                                                                    | square miles                                                                                                    | 2.59                                                                                                    | square kilometers                                                                                                    | km <sup>2</sup>                                                                                                    |
| a                                                                                                    | a : I                                                                                                    | VOLUME                                                                                                    |                                                                                                    |                                                                                                    |
|                                                                                                    | fluid ounces                                                                                                    | 29.57                                                                                                    | milliters                                                                                                    | mL                                                                                                    |
| gai<br><sup>#3</sup>                                                                                                    | galions                                                                                                    | 0.029                                                                                                    | illers<br>aubic motors                                                                                                    | L<br>m <sup>3</sup>                                                                                                    |
| ud <sup>3</sup>                                                                                                    | cubic leet                                                                                                    | 0.028                                                                                                    | cubic meters                                                                                                    | m <sup>3</sup>                                                                                                    |
| yu                                                                                                    | NOTE: N                                                                                                    | volumes greater than 1000 l                                                                                                    | shall be shown in m <sup>3</sup>                                                                                                    |                                                                                                    |
|                                                                                                    | NOTE:                                                                                                    | MASS                                                                                                    |                                                                                                    |                                                                                                    |
| 07                                                                                                    | ounces                                                                                                    | 28.35                                                                                                    | grams                                                                                                    | a                                                                                                    |
| lh                                                                                                    | pounds                                                                                                    | 0 454                                                                                                    | kilograms                                                                                                    | 9<br>ka                                                                                                    |
| T                                                                                                    | short tons (2000 lb)                                                                                                    | 0.907                                                                                                    | megagrams (or "metric ton")                                                                                                    | Ma (or "t")                                                                                                    |
|                                                                                                    | 1                                                                                                    | EMPERATURE (exa                                                                                                    | ct degrees)                                                                                                    | 5(4-7)                                                                                                    |
| °F                                                                                                    | Fahrenheit                                                                                                    | 5 (F-32)/9                                                                                                    | Celsius                                                                                                    | °C                                                                                                    |
|                                                                                                    |                                                                                                    | or (F-32)/1.8                                                                                                    |                                                                                                    |                                                                                                    |
|                                                                                                    |                                                                                                    | ILLUMINATIO                                                                                                    | NC                                                                                                    |                                                                                                    |
| fc                                                                                                    | foot-candles                                                                                                    | 10.76                                                                                                    | lux                                                                                                    | lx                                                                                                    |
| fl                                                                                                    | foot-Lamberts                                                                                                    | 3.426                                                                                                    | candela/m <sup>2</sup>                                                                                                    | cd/m <sup>2</sup>                                                                                                    |
|                                                                                                    | FC                                                                                                    | RCE and PRESSUR                                                                                                    | E or STRESS                                                                                                    |                                                                                                    |
| lbf                                                                                                    | poundforce                                                                                                    | 4.45                                                                                                    | newtons                                                                                                    | Ν                                                                                                    |
| lbf/in <sup>2</sup>                                                                                                    | poundforce per square inch                                                                                                    | 6.89                                                                                                    | kilopascals                                                                                                    | kPa                                                                                                    |
| APPROXIMATE CONVERSIONS FROM SUUNITS                                                                                                    |                                                                                                    |                                                                                                    |                                                                                                    |                                                                                                    |
|                                                                                                    | APPROXII                                                                                                    | MATE CONVERSIO                                                                                                    | NS FROM SI UNITS                                                                                                    |                                                                                                    |
| Symbol                                                                                                    | APPROXII<br>When You Know                                                                                                    | MATE CONVERSIO<br>Multiply By                                                                                                    | NS FROM SI UNITS<br>To Find                                                                                                    | Symbol                                                                                                    |
| Symbol                                                                                                    | APPROXII<br>When You Know                                                                                                    | MATE CONVERSIO<br>Multiply By<br>LENGTH                                                                                                    | NS FROM SI UNITS<br>To Find                                                                                                    | Symbol                                                                                                    |
| Symbol                                                                                                    | APPROXII<br>When You Know                                                                                                    | MATE CONVERSIO<br>Multiply By<br>LENGTH<br>0.039                                                                                                    | INS FROM SI UNITS<br>To Find                                                                                                    | Symbol                                                                                                    |
| Symbol<br>mm<br>m                                                                                                    | APPROXII<br>When You Know<br>millimeters<br>meters                                                                                                    | MATE CONVERSIO<br>Multiply By<br>LENGTH<br>0.039<br>3.28                                                                                                    | INS FROM SI UNITS<br>To Find                                                                                                    | <b>Symbol</b><br>in<br>ft                                                                                                    |
| Symbol<br>mm<br>m<br>m                                                                                                    | APPROXII<br>When You Know<br>millimeters<br>meters<br>meters                                                                                                    | MATE CONVERSIO<br>Multiply By<br>LENGTH<br>0.039<br>3.28<br>1.09                                                                                                    | INS FROM SI UNITS<br>To Find                                                                                                    | Symbol<br>in<br>ft<br>yd                                                                                                    |
| Symbol<br>mm<br>m<br>m<br>km                                                                                                    | APPROXII<br>When You Know<br>millimeters<br>meters<br>meters<br>kilometers                                                                                                    | MATE CONVERSIO<br>Multiply By<br>LENGTH<br>0.039<br>3.28<br>1.09<br>0.621                                                                                                    | INS FROM SI UNITS<br>To Find                                                                                                    | Symbol<br>in<br>ft<br>yd<br>mi                                                                                                    |
| Symbol<br>mm<br>m<br>km                                                                                                    | APPROXII<br>When You Know<br>millimeters<br>meters<br>meters<br>kilometers                                                                                                    | MATE CONVERSIO<br>Multiply By<br>LENGTH<br>0.039<br>3.28<br>1.09<br>0.621<br>AREA                                                                                                    | Inches<br>feet<br>yards<br>miles                                                                                                    | Symbol<br>in<br>ft<br>yd<br>mi                                                                                                    |
| Symbol<br>mm<br>m<br>km<br>mm <sup>2</sup>                                                                                                    | APPROXII<br>When You Know<br>millimeters<br>meters<br>meters<br>kilometers<br>square millimeters                                                                                                    | MATE CONVERSIO<br>Multiply By<br>LENGTH<br>0.039<br>3.28<br>1.09<br>0.621<br>AREA<br>0.0016                                                                                                    | INS FROM SI UNITS<br>To Find<br>inches<br>feet<br>yards<br>miles<br>square inches                                                                                                    | Symbol<br>in<br>ft<br>yd<br>mi                                                                                                    |
| Symbol<br>mm<br>m<br>km<br>mm <sup>2</sup><br>m <sup>2</sup> <sub>2</sub>                                                                                                    | APPROXII<br>When You Know<br>millimeters<br>meters<br>kilometers<br>square millimeters<br>square meters                                                                                                    | MATE CONVERSIO<br>Multiply By<br>LENGTH<br>0.039<br>3.28<br>1.09<br>0.621<br>AREA<br>0.0016<br>10.764                                                                                                    | INS FROM SI UNITS<br>To Find                                                                                                    | Symbol<br>in<br>ft<br>yd<br>mi<br>in <sup>2</sup><br>ft <sup>2</sup>                                                                                                    |
| Symbol<br>mm<br>m<br>km<br>mm <sup>2</sup><br>m <sup>2</sup><br>m <sup>2</sup><br>b                                                                                                    | APPROXII<br>When You Know<br>millimeters<br>meters<br>meters<br>kilometers<br>square millimeters<br>square meters<br>square meters                                                                                                    | MATE CONVERSIO<br>Multiply By<br>LENGTH<br>0.039<br>3.28<br>1.09<br>0.621<br>AREA<br>0.0016<br>10.764<br>1.195<br>2.47                                                                                                    | Inches<br>feet<br>yards<br>miles<br>square inches<br>square feet<br>square yards                                                                                                    | Symbol<br>in<br>ft<br>yd<br>mi<br>in <sup>2</sup><br>ft <sup>2</sup><br>yd <sup>2</sup>                                                                                                    |
| Symbol<br>mm<br>m<br>km<br>mm <sup>2</sup><br>m <sup>2</sup><br>m <sup>2</sup><br>ha<br>km <sup>2</sup>                                                                                               | APPROXII<br>When You Know<br>millimeters<br>meters<br>kilometers<br>square millimeters<br>square meters<br>square meters<br>hectares<br>equare kilometers                                                                                                    | MATE CONVERSIO<br>Multiply By<br>LENGTH<br>0.039<br>3.28<br>1.09<br>0.621<br>AREA<br>0.0016<br>10.764<br>1.195<br>2.47<br>0.386                                                                                                    | Inches<br>feet<br>yards<br>miles<br>square inches<br>square feet<br>square yards<br>acres<br>square miles                                                                                                    | Symbol<br>in<br>ft<br>yd<br>mi<br>in <sup>2</sup><br>ft <sup>2</sup><br>yd <sup>2</sup><br>ac<br>m <sup>2</sup>                                                                                                    |
| Symbol<br>mm<br>m<br>km<br>mm <sup>2</sup><br>m <sup>2</sup><br>ha<br>km <sup>2</sup>                                                                                                    | APPROXII<br>When You Know<br>millimeters<br>meters<br>meters<br>kilometers<br>square millimeters<br>square meters<br>square meters<br>hectares<br>square kilometers                                                                                                    | MATE CONVERSIO<br>Multiply By<br>LENGTH<br>0.039<br>3.28<br>1.09<br>0.621<br>AREA<br>0.0016<br>10.764<br>1.195<br>2.47<br>0.386<br>VOLUME                                                                                                    | Inches<br>feet<br>yards<br>miles<br>square inches<br>square feet<br>square yards<br>acres<br>square miles                                                                                                    | Symbol<br>in<br>ft<br>yd<br>mi<br>in <sup>2</sup><br>ft <sup>2</sup><br>yd <sup>2</sup><br>ac<br>mi <sup>2</sup>                                                                                                    |
| Symbol<br>mm<br>m<br>km<br>km<br>m <sup>2</sup><br>m <sup>2</sup><br>ha<br>km <sup>2</sup>                                                                                                    | APPROXII<br>When You Know<br>millimeters<br>meters<br>meters<br>kilometers<br>square millimeters<br>square meters<br>square meters<br>hectares<br>square kilometers                                                                                                    | MATE CONVERSIO<br>Multiply By<br>LENGTH<br>0.039<br>3.28<br>1.09<br>0.621<br>AREA<br>0.0016<br>10.764<br>1.195<br>2.47<br>0.386<br>VOLUME<br>0.024                                                                                                    | Inches<br>feet<br>yards<br>miles<br>square inches<br>square feet<br>square yards<br>acres<br>square miles                                                                                                    | Symbol<br>in<br>ft<br>yd<br>mi<br>in <sup>2</sup><br>ft <sup>2</sup><br>yd <sup>2</sup><br>ac<br>mi <sup>2</sup>                                                                                                    |
| Symbol<br>mm<br>m<br>km<br>m <sup>2</sup><br>m <sup>2</sup><br>ha<br>km <sup>2</sup><br>ha                                                                                                    | APPROXII<br>When You Know<br>millimeters<br>meters<br>kilometers<br>square millimeters<br>square meters<br>square meters<br>hectares<br>square kilometers<br>milliliters<br>liters                                                                                                    | MATE CONVERSIO<br>Multiply By<br>LENGTH<br>0.039<br>3.28<br>1.09<br>0.621<br>AREA<br>0.0016<br>10.764<br>1.195<br>2.47<br>0.386<br>VOLUME<br>0.034<br>0.264                                                                                                    | Inches<br>feet<br>yards<br>miles<br>square inches<br>square feet<br>square yards<br>acres<br>square miles<br>fluid ounces<br>gallons                                                                                                    | Symbol<br>in<br>ft<br>yd<br>mi<br>in <sup>2</sup><br>ft <sup>2</sup><br>yd <sup>2</sup><br>ac<br>mi <sup>2</sup><br>fl oz<br>gal                                                                                                    |
| Symbol<br>mm<br>m<br>km<br>km<br>m <sup>2</sup><br>m <sup>2</sup><br>ha<br>km <sup>2</sup><br>ha<br>km <sup>2</sup><br>mL<br>L<br>m <sup>3</sup>                                                      | APPROXII<br>When You Know<br>millimeters<br>meters<br>kilometers<br>square millimeters<br>square meters<br>square meters<br>hectares<br>square kilometers<br>milliliters<br>liters<br>cubic meters                                                                                                    | MATE CONVERSIO<br>Multiply By<br>LENGTH<br>0.039<br>3.28<br>1.09<br>0.621<br>AREA<br>0.0016<br>10.764<br>1.195<br>2.47<br>0.386<br>VOLUME<br>0.034<br>0.264<br>35.314                                                                                                    | Inches<br>feet<br>yards<br>miles<br>square inches<br>square feet<br>square yards<br>acres<br>square miles<br>fluid ounces<br>gallons<br>cubic feet                                                                                                    | Symbol<br>in<br>ft<br>yd<br>mi<br>in <sup>2</sup><br>ft <sup>2</sup><br>yd <sup>2</sup><br>ac<br>mi <sup>2</sup><br>fl oz<br>gal<br>fl <sup>3</sup>                                                                                                    |
| Symbol<br>mm<br>m<br>km<br>m <sup>2</sup><br>m <sup>2</sup><br>ha<br>km <sup>2</sup><br>mL<br>L<br>m <sup>3</sup><br>m <sup>3</sup>                                                                   | APPROXII<br>When You Know<br>millimeters<br>meters<br>meters<br>kilometers<br>square millimeters<br>square meters<br>hectares<br>square kilometers<br>milliliters<br>liters<br>cubic meters<br>cubic meters                                                                                                    | MATE CONVERSIO<br>Multiply By<br>LENGTH<br>0.039<br>3.28<br>1.09<br>0.621<br>AREA<br>0.0016<br>10.764<br>1.195<br>2.47<br>0.386<br>VOLUME<br>0.034<br>0.264<br>35.314<br>1.307                                                                                                    | Inches<br>feet<br>yards<br>miles<br>square inches<br>square feet<br>square yards<br>acres<br>square miles<br>fluid ounces<br>gallons<br>cubic feet<br>cubic vards                                                                                                    | Symbol<br>in<br>ft<br>yd<br>mi<br>in <sup>2</sup><br>ft <sup>2</sup><br>yd <sup>2</sup><br>ac<br>mi <sup>2</sup><br>fl oz<br>gal<br>ft <sup>3</sup><br>yd <sup>3</sup>                                                                                                |
| Symbol<br>mm<br>m<br>km<br>m <sup>2</sup><br>m <sup>2</sup><br>ha<br>km <sup>2</sup><br>mL<br>L<br>m <sup>3</sup><br>m <sup>3</sup>                                                                   | APPROXIN<br>When You Know<br>millimeters<br>meters<br>kilometers<br>square millimeters<br>square meters<br>hectares<br>square meters<br>hectares<br>square kilometers<br>milliliters<br>liters<br>cubic meters<br>cubic meters                                                                                                    | MATE CONVERSIO<br>Multiply By<br>LENGTH<br>0.039<br>3.28<br>1.09<br>0.621<br>AREA<br>0.0016<br>10.764<br>1.195<br>2.47<br>0.386<br>VOLUME<br>0.034<br>0.264<br>35.314<br>1.307<br>MASS                                                                                                    | Inches<br>feet<br>yards<br>miles<br>square inches<br>square feet<br>square yards<br>acres<br>square miles<br>fluid ounces<br>gallons<br>cubic feet<br>cubic yards                                                                                                    | Symbol<br>in<br>ft<br>yd<br>mi<br>in <sup>2</sup><br>ft <sup>2</sup><br>yd <sup>2</sup><br>ac<br>mi <sup>2</sup><br>fl oz<br>gal<br>ft <sup>3</sup><br>yd <sup>3</sup>                                                                                                |
| Symbol<br>mm<br>m<br>km<br>m <sup>2</sup><br>m <sup>2</sup><br>ha<br>km <sup>2</sup><br>mL<br>L<br>m <sup>3</sup><br>m <sup>3</sup>                                                                   | APPROXII<br>When You Know<br>millimeters<br>meters<br>kilometers<br>square millimeters<br>square meters<br>hectares<br>square meters<br>hectares<br>square kilometers<br>milliliters<br>liters<br>cubic meters<br>cubic meters<br>arams                                                                                                    | MATE CONVERSIO           Multiply By           LENGTH           0.039           3.28           1.09           0.621           AREA           0.0016           10.764           1.195           2.47           0.386           VOLUME           0.034           0.264           35.314           1.307           MASS           0.035                                                                                                    | Inches<br>feet<br>yards<br>miles<br>square inches<br>square feet<br>square yards<br>acres<br>square miles<br>fluid ounces<br>gallons<br>cubic feet<br>cubic yards                                                                                                    | Symbol<br>in<br>ft<br>yd<br>mi<br>in <sup>2</sup><br>ft <sup>2</sup><br>yd <sup>2</sup><br>ac<br>mi <sup>2</sup><br>fl oz<br>gal<br>ft <sup>3</sup><br>yd <sup>3</sup><br>oz                                                                                          |
| Symbol<br>mm<br>m<br>km<br>mm <sup>2</sup><br>m <sup>2</sup><br>ha<br>km <sup>2</sup><br>mL<br>L<br>m <sup>3</sup><br>m <sup>3</sup><br>m <sup>3</sup>                                                | APPROXII<br>When You Know<br>millimeters<br>meters<br>kilometers<br>square millimeters<br>square meters<br>square meters<br>hectares<br>square kilometers<br>milliliters<br>liters<br>cubic meters<br>cubic meters<br>grams<br>kilograms                                                                                                    | MATE CONVERSIO           Multiply By           LENGTH           0.039           3.28           1.09           0.621           AREA           0.0016           10.764           1.195           2.47           0.386           VOLUME           0.034           0.264           35.314           1.307           MASS           0.035           2.202                                                                                                    | Inches<br>feet<br>yards<br>miles<br>square inches<br>square feet<br>square yards<br>acres<br>square miles<br>fluid ounces<br>gallons<br>cubic feet<br>cubic yards                                                                                                    | Symbol<br>in<br>ft<br>yd<br>mi<br>in <sup>2</sup><br>ft <sup>2</sup><br>yd <sup>2</sup><br>ac<br>mi <sup>2</sup><br>fl oz<br>gal<br>ft <sup>3</sup><br>yd <sup>3</sup><br>oz<br>lb                                                                                    |
| Symbol<br>mm<br>m<br>km<br>mm <sup>2</sup><br>m <sup>2</sup><br>ha<br>km <sup>2</sup><br>mL<br>L<br>m <sup>3</sup><br>m <sup>3</sup><br>m <sup>3</sup>                                                | APPROXII<br>When You Know<br>millimeters<br>meters<br>kilometers<br>square millimeters<br>square meters<br>square meters<br>hectares<br>square kilometers<br>milliliters<br>liters<br>cubic meters<br>cubic meters<br>grams<br>kilograms<br>megagrams (or "metric ton"                                                                                                    | MATE CONVERSIO<br>Multiply By<br>LENGTH<br>0.039<br>3.28<br>1.09<br>0.621<br>AREA<br>0.0016<br>10.764<br>1.195<br>2.47<br>0.386<br>VOLUME<br>0.034<br>0.264<br>35.314<br>1.307<br>MASS<br>0.035<br>2.202<br>) 1.103                                                                                                    | Inches<br>feet<br>yards<br>miles<br>square inches<br>square feet<br>square yards<br>acres<br>square miles<br>fluid ounces<br>gallons<br>cubic feet<br>cubic yards<br>ounces<br>pounds<br>short tons (2000 lb)                                                                                                  | Symbol<br>in<br>ft<br>yd<br>mi<br>in <sup>2</sup><br>ft <sup>2</sup><br>yd <sup>2</sup><br>ac<br>mi <sup>2</sup><br>fl oz<br>gal<br>ft <sup>3</sup><br>yd <sup>3</sup><br>oz<br>lb<br>T                                                                               |
| Symbol<br>mm<br>m<br>km<br>mm <sup>2</sup><br>m <sup>2</sup><br>ha<br>km <sup>2</sup><br>mL<br>L<br>m <sup>3</sup><br>m <sup>3</sup><br>g<br>kg<br>Mg (or "t")                                        | APPROXIN<br>When You Know<br>millimeters<br>meters<br>kilometers<br>square millimeters<br>square meters<br>square meters<br>hectares<br>square kilometers<br>milliliters<br>liters<br>cubic meters<br>cubic meters<br>grams<br>kilograms<br>megagrams (or "metric ton"                                                                                                    | MATE CONVERSIO<br>Multiply By<br>LENGTH<br>0.039<br>3.28<br>1.09<br>0.621<br>AREA<br>0.0016<br>10.764<br>1.195<br>2.47<br>0.386<br>VOLUME<br>0.034<br>0.264<br>35.314<br>1.307<br>MASS<br>0.035<br>2.202<br>) 1.103<br>EMPERATURE (examplest the second second s | INS FROM SI UNITS<br>To Find<br>inches<br>feet<br>yards<br>miles<br>square inches<br>square feet<br>square yards<br>acres<br>square miles<br>fluid ounces<br>gallons<br>cubic feet<br>cubic yards<br>ounces<br>pounds<br>short tons (2000 lb)<br>ct degrees)                                                   | Symbol<br>in<br>ft<br>yd<br>mi<br>in <sup>2</sup><br>ft <sup>2</sup><br>yd <sup>2</sup><br>ac<br>mi <sup>2</sup><br>fl oz<br>gal<br>ft <sup>3</sup><br>yd <sup>3</sup><br>oz<br>lb<br>T                                                                               |
| Symbol<br>mm<br>m<br>km<br>m <sup>2</sup><br>m <sup>2</sup><br>ha<br>km <sup>2</sup><br>mL<br>L<br>m <sup>3</sup><br>m <sup>3</sup><br>m <sup>3</sup><br>g<br>kg<br>Mg (or "t")                       | APPROXIN<br>When You Know<br>millimeters<br>meters<br>kilometers<br>square millimeters<br>square meters<br>square meters<br>hectares<br>square kilometers<br>milliliters<br>liters<br>cubic meters<br>cubic meters<br>cubic meters<br>cubic meters<br>cubic meters<br>cubic meters<br>cubic meters                                                                                                    | MATE CONVERSIO<br>Multiply By<br>LENGTH<br>0.039<br>3.28<br>1.09<br>0.621<br>AREA<br>0.0016<br>10.764<br>1.195<br>2.47<br>0.386<br>VOLUME<br>0.034<br>0.264<br>35.314<br>1.307<br>MASS<br>0.035<br>2.202<br>) 1.103<br>EMPERATURE (exact<br>1.8C+32                                                                                                    | Inches<br>feet<br>yards<br>miles<br>square inches<br>square feet<br>square yards<br>acres<br>square miles<br>fluid ounces<br>gallons<br>cubic feet<br>cubic yards<br>ounces<br>pounds<br>short tons (2000 lb)<br><b>ct degrees)</b><br>Fahrenheit                                                              | Symbol<br>in<br>ft<br>yd<br>mi<br>in <sup>2</sup><br>ft <sup>2</sup><br>yd <sup>2</sup><br>ac<br>mi <sup>2</sup><br>fl oz<br>gal<br>ft <sup>3</sup><br>yd <sup>3</sup><br>oz<br>lb<br>T<br>°F                                                                         |
| Symbol<br>mm<br>m<br>km<br>mm <sup>2</sup><br>m <sup>2</sup><br>ha<br>km <sup>2</sup><br>mL<br>L<br>m <sup>3</sup><br>m <sup>3</sup><br>g<br>kg<br>Mg (or "t")<br>°C                                  | APPROXIN<br>When You Know<br>millimeters<br>meters<br>kilometers<br>square millimeters<br>square meters<br>square meters<br>hectares<br>square kilometers<br>milliliters<br>liters<br>cubic meters<br>cubic meters<br>cubic meters<br>cubic meters<br>cubic meters<br>cubic meters<br>cubic meters                                                                                                    | MATE CONVERSIO<br>Multiply By<br>LENGTH<br>0.039<br>3.28<br>1.09<br>0.621<br>AREA<br>0.0016<br>10.764<br>1.195<br>2.47<br>0.386<br>VOLUME<br>0.034<br>0.264<br>35.314<br>1.307<br>MASS<br>0.035<br>2.202<br>) 1.103<br>EMPERATURE (exact<br>1.8C+32<br>ILLUMINATIC                                                                                                    | Inches<br>feet<br>yards<br>miles<br>square inches<br>square feet<br>square yards<br>acres<br>square miles<br>fluid ounces<br>gallons<br>cubic feet<br>cubic yards<br>ounces<br>pounds<br>short tons (2000 lb)<br>ct degrees)<br>Fahrenheit                                                                     | Symbol<br>in<br>ft<br>yd<br>mi<br>in <sup>2</sup><br>ft <sup>2</sup><br>yd <sup>2</sup><br>ac<br>mi <sup>2</sup><br>fl oz<br>gal<br>ft <sup>3</sup><br>yd <sup>3</sup><br>oz<br>lb<br>T<br>°F                                                                         |
| Symbol<br>mm<br>m<br>km<br>mm <sup>2</sup><br>m <sup>2</sup><br>ha<br>km <sup>2</sup><br>mL<br>L<br>m <sup>3</sup><br>m <sup>3</sup><br>g<br>kg<br>Mg (or "t")<br>°C<br>lx                            | APPROXII<br>When You Know<br>millimeters<br>meters<br>kilometers<br>square millimeters<br>square meters<br>square meters<br>hectares<br>square kilometers<br>milliliters<br>cubic meters<br>cubic meters                                                                                                    | MATE CONVERSIO<br>Multiply By<br>LENGTH<br>0.039<br>3.28<br>1.09<br>0.621<br>AREA<br>0.0016<br>10.764<br>1.195<br>2.47<br>0.386<br>VOLUME<br>0.034<br>0.264<br>35.314<br>1.307<br>MASS<br>0.035<br>2.202<br>) 1.103<br>EMPERATURE (exact<br>1.8C+32<br>ILLUMINATIC<br>0.0929                                                                                                    | INS FROM SI UNITS<br>To Find<br>inches<br>feet<br>yards<br>miles<br>square inches<br>square feet<br>square yards<br>acres<br>square miles<br>fluid ounces<br>gallons<br>cubic feet<br>cubic yards<br>ounces<br>pounds<br>short tons (2000 lb)<br>ct degrees)<br>Fahrenheit<br>DN<br>foot-candles               | Symbol<br>in<br>ft<br>yd<br>mi<br>in <sup>2</sup><br>ft <sup>2</sup><br>yd <sup>2</sup><br>ac<br>mi <sup>2</sup><br>fl oz<br>gal<br>ft <sup>3</sup><br>yd <sup>3</sup><br>oz<br>lb<br>T<br>°F<br>fc                                                                   |
| Symbol<br>mm<br>m<br>km<br>mm <sup>2</sup><br>m <sup>2</sup><br>ha<br>km <sup>2</sup><br>mL<br>L<br>m <sup>3</sup><br>m <sup>3</sup><br>g<br>kg<br>Mg (or "t")<br>°C<br>lx<br>cd/m <sup>2</sup>       | APPROXIN<br>When You Know<br>millimeters<br>meters<br>kilometers<br>square millimeters<br>square meters<br>square meters<br>hectares<br>square kilometers<br>milliliters<br>cubic meters<br>cubic meters<br>cubic  | MATE CONVERSIO<br>Multiply By<br>LENGTH<br>0.039<br>3.28<br>1.09<br>0.621<br>AREA<br>0.0016<br>10.764<br>1.195<br>2.47<br>0.386<br>VOLUME<br>0.034<br>0.264<br>35.314<br>1.307<br>MASS<br>0.035<br>2.202<br>1.103<br>EMPERATURE (exact<br>1.8C+32<br>ILLUMINATIC<br>0.0929<br>0.2919                                                                                                    | Inches<br>feet<br>yards<br>miles<br>square inches<br>square feet<br>square feet<br>square yards<br>acres<br>square miles<br>fluid ounces<br>gallons<br>cubic feet<br>cubic yards<br>ounces<br>pounds<br>short tons (2000 lb)<br>ct degrees)<br>Fahrenheit                                                      | Symbol<br>in<br>ft<br>yd<br>mi<br>in <sup>2</sup><br>ft <sup>2</sup><br>yd <sup>2</sup><br>ac<br>m <sup>2</sup><br>fl oz<br>gal<br>ft <sup>3</sup><br>yd <sup>3</sup><br>oz<br>lb<br>T<br>°F<br>fc<br>fl                                                              |
| Symbol<br>mm<br>m<br>km<br>mm <sup>2</sup><br>m <sup>2</sup><br>ha<br>km <sup>2</sup><br>mL<br>L<br>m <sup>3</sup><br>m <sup>3</sup><br>g<br>kg<br>Mg (or "t")<br>°C<br>lx<br>cd/m <sup>2</sup><br>ti | APPROXIN<br>When You Know<br>millimeters<br>meters<br>kilometers<br>square millimeters<br>square meters<br>square meters<br>hectares<br>square kilometers<br>milliliters<br>cubic meters<br>cubic meters<br>cubic  | MATE CONVERSIO<br>Multiply By<br>LENGTH<br>0.039<br>3.28<br>1.09<br>0.621<br>AREA<br>0.0016<br>10.764<br>1.195<br>2.47<br>0.386<br>VOLUME<br>0.034<br>0.264<br>35.314<br>1.307<br>MASS<br>0.035<br>2.202<br>1.103<br>EMPERATURE (exact<br>1.8C+32<br>ILLUMINATIO<br>0.0929<br>0.2919<br>WRCE and PRESSURI                                                                                                    | Inches<br>feet<br>yards<br>miles<br>square inches<br>square feet<br>square yards<br>acres<br>square miles<br>fluid ounces<br>gallons<br>cubic feet<br>cubic yards<br>ounces<br>pounds<br>short tons (2000 lb)<br>ct degrees)<br>Fahrenheit<br>DN<br>foot-candles<br>foot-Lamberts<br>E or STRESS               | Symbol<br>in<br>ft<br>yd<br>mi<br>in <sup>2</sup><br>tt <sup>2</sup><br>yd <sup>2</sup><br>ac<br>mi <sup>2</sup><br>fl oz<br>gal<br>ft <sup>3</sup><br>yd <sup>3</sup><br>oz<br>lb<br>T<br>°F<br>fc<br>fl<br>in<br>in<br>in<br>in<br>in<br>in<br>in<br>in<br>in<br>in |
| Symbol<br>mm<br>m<br>km<br>mm <sup>2</sup><br>m <sup>2</sup><br>ha<br>km <sup>2</sup><br>mL<br>L<br>m <sup>3</sup><br>m <sup>3</sup><br>g<br>kg<br>Mg (or "t")<br>°C<br>lx<br>cd/m <sup>2</sup><br>N  | APPROXIN<br>When You Know<br>millimeters<br>meters<br>meters<br>kilometers<br>square millimeters<br>square meters<br>square meters<br>square meters<br>square kilometers<br>milliliters<br>cubic meters<br>cubic meters<br>cubic m | MATE CONVERSIO<br>Multiply By<br>LENGTH<br>0.039<br>3.28<br>1.09<br>0.621<br>AREA<br>0.0016<br>10.764<br>1.195<br>2.47<br>0.386<br>VOLUME<br>0.034<br>0.264<br>35.314<br>1.307<br>MASS<br>0.035<br>2.202<br>) 1.103<br>EMPERATURE (exact<br>1.8C+32<br>ILLUMINATIC<br>0.0929<br>0.2919<br>PRCE and PRESSURI<br>0.225<br>2.445                                                                                                    | Inches<br>feet<br>yards<br>miles<br>square inches<br>square feet<br>square yards<br>acres<br>square miles<br>fluid ounces<br>gallons<br>cubic feet<br>cubic yards<br>ounces<br>pounds<br>short tons (2000 lb)<br>ct degrees)<br>Fahrenheit<br>DN<br>foot-candles<br>foot-Lamberts<br>E or STRESS<br>poundforce | Symbol<br>in<br>ft<br>yd<br>mi<br>in <sup>2</sup><br>ft <sup>2</sup><br>yd <sup>2</sup><br>ac<br>mi <sup>2</sup><br>fl oz<br>gal<br>ft <sup>3</sup><br>yd <sup>3</sup><br>oz<br>lb<br>T<br>°F<br>fc<br>fl<br>lbf<br>lbf                                               |

- 2

\*SI is the symbol for the International System of Units. Appropriate rounding should be made to comply with Section 4 of ASTM E380. (Revised March 2003)

## TABLE OF CONTENTS

| CHAPTER 1 – METHODOLOGY OF THE MODEL                                               | 1                          |
|------------------------------------------------------------------------------------|----------------------------|
| INTRODUCTION                                                                       | 1                          |
| PURPOSE AND SCOPE OF THE PROGRAM                                                   | 2                          |
| LIMITATIONS                                                                        | 2                          |
| SYSTEM REQUIREMENTS                                                                | 2                          |
| INSTALLATION                                                                       | 2                          |
| CD Installation                                                                    | 3                          |
| Internet Installation                                                              | 3                          |
| BASIC THEORY                                                                       | 3                          |
| Wall Facing Analysis                                                               | 3                          |
| Internal Stability Analysis                                                        | 4                          |
| External Stability Analysis                                                        |                            |
| Global Stability Analysis                                                          |                            |
| Groundwater                                                                        | .10                        |
| CHAPTER 2 – SNAP INPUT PARAMETERS                                                  | . 13                       |
| PROGRAM CONVENTIONS                                                                | .13                        |
| SNAP Main Menus                                                                    | 13                         |
| Toolbar                                                                            | 15                         |
| Tabs and Ontion Selection                                                          | 16                         |
| Problem Geometry                                                                   | 17                         |
| Additional Navigation Information                                                  | 18                         |
| PROGRAM FXFCUTION                                                                  | 20                         |
| Quick Introduction                                                                 | 20                         |
| Create a New Project                                                               | 22                         |
| GRAPHICS                                                                           | 24                         |
| Summary of Graphical Presentation                                                  | 24                         |
| INPLIT TABS                                                                        | 27                         |
| Project                                                                            | 27                         |
| Soil Lavers                                                                        | 31                         |
| Groundwater Data                                                                   | 32                         |
| Nail Data                                                                          | 32                         |
| Seismic Data                                                                       | 38                         |
| Facing Data                                                                        | 39                         |
| CHAPTER 3 – SNAP OUTPUT                                                            | . 55                       |
| RESULT SCREENS                                                                     | 45                         |
| Wall Facing Design and Serviceability Checks                                       | . 45                       |
| Fyternal Stability Analysis                                                        | . <del>-</del> - 3<br>. 47 |
| Global Stability Analysis (Simplified Bishon Method for circular failure surfaces) | 7                          |
| REPORT GENER & TION                                                                | 51                         |
| CHAPTER 4 – EXAMPLE PROBLEMS                                                       | 55                         |
| FXAMPI F 1                                                                         | • <i>33</i><br>55          |
| Geometry                                                                           | . 55                       |
| Soil                                                                               | 57                         |
| 9011                                                                               | /                          |

| Nails                                                      | 58 |
|------------------------------------------------------------|----|
| Wall Facing                                                | 50 |
| External Stability                                         | 64 |
| Global Stability                                           | 65 |
| Report                                                     | 56 |
| EXAMPLE 2                                                  | 67 |
| Geometry                                                   | 57 |
| Soil                                                       | 58 |
| Groundwater                                                | 59 |
| Nails                                                      | 70 |
| Seismic Effects                                            | 72 |
| Wall Facing                                                | 73 |
| External Stability                                         | 75 |
| Global Stability                                           | 76 |
| Report                                                     | 79 |
| CHAPTER 5 – PROOF/VERIFICATION TESTING                     | 81 |
| DESIGN TEST LOAD                                           | 81 |
| TEST LOADING DATA                                          | 82 |
| PROOF/VERIFICATION TESTING REPORT                          | 83 |
| REFERENCES                                                 | 85 |
| APPENDIX A – SOIL NAIL DESIGN COMPARISON                   | 87 |
| ACTIVE EARTH LOAD FOR INTERNAL STABILITY AND FACING DESIGN | 87 |
| OVERALL (GLOBAL) STABILITY                                 | 87 |
| EXTERNAL STABILITY ANALYSES                                | 88 |
| APPENDIX A REFERENCES10                                    | 02 |

## LIST OF FIGURES

| Figure 1. Photo. Installation of a permanent pre-cast concrete facing over a structural shotcrete | e               |
|---------------------------------------------------------------------------------------------------|-----------------|
| soil wall.                                                                                        | . 4             |
| Figure 2. Schematic. Nail Support Diagram used in SNAP, reproduced from publication               |                 |
| FHWA-SA-96-069R.                                                                                  | . 5             |
| Figure 3. Schematic. Wall base length, B, used for external stability calculations                | . 7             |
| Figure 4. Schematic. SNAP generates slip circles (green) using a grid of center points and a      |                 |
| range of radii. (Only the pink portion of the circle is actually relevant to FS                   |                 |
| calculations.)                                                                                    | . 9             |
| Figure 5. Schematic. Method of pore pressure calculation in SNAP (from Abramson et al.,           |                 |
| 1996)                                                                                             | 11              |
| Figure 6 Screen Shot SNAP main menus                                                              | 13              |
| Figure 7 Screen Shot File menu items                                                              | 13              |
| Figure 8 Screen Shot. Units menu items                                                            | 14              |
| Figure 9 Screen Shot Help menu items                                                              | 14              |
| Figure 10 Screen Shot Show/hide the Help frame                                                    | 15              |
| Figure 11. Serven Shot. Toolbar                                                                   | 15              |
| Figure 12 Server Shot Selecting table radio buttons and sub table                                 | 15              |
| Figure 12. Schematic Droblem geometry in SNAD                                                     | 17              |
| Figure 14. Server Shot Hovering over a veriable will show its description                         | 1 /<br>1 Q      |
| Figure 14. Screen Shot. Dive icong dignley additional information                                 | 10              |
| Figure 15. Screen Shot. Vallewissing display auditional information.                              | 10              |
| Figure 16. Screen Shot. Yellow icons display warnings for Factors of Safety or serviceability.    | 19              |
| Figure 17. Screen Shot. Splash screen shown on startup                                            | 20              |
| Figure 18. Screen Shot. Select Example 1 to see now the program works using sample data.          | 21              |
| Figure 10 Screen Shot Generate a sample report by clicking on the "Report" tab                    | 21              |
| Figure 20. Screen Shot. Create a new project file from scretch                                    | $\frac{21}{22}$ |
| Figure 21. Server Shot. Select "Make New Folder" to greate a new project                          | 22              |
| Figure 21. Screen Shot. A new project folder ready to be renamed                                  | 22              |
| Figure 22. Screen Shot. Type a new name for your new project                                      | 23              |
| Figure 23. Screen Shot. Type a new name for your new project                                      | 23              |
| Figure 24. Screen Shot. Six scroll bars surrounding the display control the zoom, pan, tilt, and  |                 |
| r spin                                                                                            | 24              |
| Figure 25. Screen Shot. Zoom in to see the problem geometry more easily.                          | 25              |
| Figure 26. Screen Shot. Thit will show the ground surface above the wall, or the view from        | •               |
| below the wall.                                                                                   | 26              |
| Figure 27. Screen Shot. You can "spin" the image to see the wall facing or view the stability     |                 |
| analysis from left to right.                                                                      | 27              |
| Figure 28. Screen Shot. Enter basic information about your problem on the Project tab             | 28              |
| Figure 29. Screen Shot. Hold the mouse pointer over a variable to see its description             | 28              |
| Figure 30. Screen Shot. The problem geometry can be entered using X,Z coordinates or a            |                 |
| horizontal distance and angle from horizontal.                                                    | 29              |
| Figure 31. Screen Shot. You can also click and drag on the pink circles to adjust the problem     |                 |
| geometry                                                                                          | 29              |
| Figure 32. Screen Shot. Surcharge loading on the top of the wall is shown by yellow arrows.       | 30              |

| Figure 33. Screen Shot. Enter soil strength information, including pullout strength, on the stab.       | Soil           |
|----------------------------------------------------------------------------------------------------|----------------|
| Figure 34. Screen Shot. Enter phreatic surface information on the Groundwater tab                       |                |
| Figure 35. Screen Shot. Change uniform nail lengths by clicking and dragging the top nail               |                |
| around the display area                                                                                 | 33             |
| Figure 36 Screen Shot The "Uniform Nail Settings" tab displays nail heights above the to                | ne of          |
| the wall and support load diagrams                                                                      | 3/             |
| Figure 27 Screen Shot The "Non Uniform Neil Settings" tob displays neil lengths height                  | ···· JT        |
| rigure 57. Screen Shot. The Non-Onnorm Nan Settings tab displays half lengths, height                   | s,<br>25       |
| and inclinations, as well as support load diagrams. $1^{11}$                                            | 33             |
| Figure 38. Schematic. SNAP uses the nail handicapping procedure outlined in FHWA-SA-                    | -96-           |
|                                                                                                    | 37             |
| Figure 39. Screen Shot. Un-check this box to do a normal analysis without seismic effects.              | 38             |
| Figure 40. Screen Shot. You can enter two types of seismic coefficients: K <sub>h</sub> or Peak Groun   | ld             |
| Acceleration.                                                                                           | 38             |
| Figure 41. Screen Shot. An "Offset" nail installation pattern is selected on the Wall Facing            | , tab.         |
|                                                                                                    | 39             |
| Figure 42. Screen Shot. A "Square" nail installation pattern is selected on the Wall Facing             | tab.           |
|                                                                                                    | 40             |
| Figure 43. Screen Shot. The nominal nail head strength, T <sub>FN</sub> , and allowable nail head load. | T <sub>F</sub> |
| are displayed at the bottom of the list for a shotcrete facing                                          | 41             |
| Figure 44 Screen Shot Design checks for the shotcrete facing are viewed by holding the r                | nouse          |
| over the blue icons                                                                                     | 12             |
| Figure 45 Sereen Shot. The nominal neil had strength T and allowable neil had load                      | <del>4</del> 2 |
| Figure 43. Screen Shot. The nominal naminead strength, $I_{\rm FN}$ , and anowable naminead load,       | 1 <sub>F</sub> |
| are displayed at the bottom of the list for a cast-in-place facing                                      | 43             |
| Figure 46. Screen Shot. Design checks for the cast-in-place facing are viewed by holding t              | he             |
| mouse over the blue icons                                                                               | 44             |
| Figure 47. Screen Shot. The nominal nail head strength and allowable nail head load are sh              | ıown           |
| under the Wall Facing tab, on the Nail Head Strength sub-tab                                            | 45             |
| Figure 48. Screen Shot. Design and serviceability checks are shown on the Design Checks                 | sub-           |
| tab for the appropriate facing type.                                                                    | 46             |
| Figure 49. Screen Shot. External stability output results are shown on the External Stability           | y tab.         |
|                                                                                                    | 47             |
| Figure 50. Screen Shot. The 10 lowest Factors of Safety, and their associated slip circles, a           | re             |
| shown under the Global Stability tab                                                                    | 48             |
| Figure 51 Screen Shot Display the nail support diagram for each nail by checking the "St                |                |
| Nail T Eoros" hov                                                                                       | 10 w           |
| Figure 52 Screen Shot. The user has some control over how the preserve secondary for all                | 49             |
| Figure 52. Screen Shot. The user has some control over now the program searches for shp                 | 50             |
|                                                                                                    | 50             |
| Figure 53. Screen Shot. Select the "Report" tab to generate, view, and print all input and o            | utput          |
| information in a format that is also easier to copy into another program                                | 51             |
| Figure 54. Screen Shot. Warning messages and other information are highlighted in the rep               | port.          |
|                                                                                                    | 52             |
| Figure 55. Screen Shot. Standard print functions such as Page Setup and Print Preview are               |                |
| available.                                                                                              | 53             |
| Figure 56. Screen Shot. Select "Print" to print the entire Report.                                      | 54             |
| Figure 57. Screen Shot. Example 1, the Geometry tab.                                                    | 55             |
|                                                                                                    |                |

| Figure 58. S | Screen Shot.   | Example 1, the display area                                                                      | 56 |
|--------------|----------------|--------------------------------------------------------------------------------------------------|----|
| Figure 59. S | Screen Shot.   | Example 1, the Soil tab.                                                                         | 57 |
| Figure 60. S | Screen Shot.   | Example 1, the Nail Properties tab                                                               | 58 |
| Figure 61. S | Screen Shot.   | Example 1, the Uniform Nail Settings tab.                                                        | 59 |
| Figure 62. S | Screen Shot.   | Example 1, Wall Facing tab, Nail Head Strength for the shotcrete                                 |    |
| fac          | cing           |                                                                                                  | 60 |
| Figure 63. S | Screen Shot.   | Example 1, the Shotcrete Design Checks tab                                                       | 61 |
| Figure 64. S | Screen Shot.   | Example 1, the Cast-in-Place Nail Head Strength tab                                              | 62 |
| Figure 65. S | Screen Shot.   | Example 1, Cast-in-Place facing Design Checks tab.                                               | 63 |
| Figure 66. S | Screen Shot.   | Example 1, External Stability analysis results.                                                  | 64 |
| Figure 67. S | Screen Shot.   | Example 1, Global Stability tab.                                                                 | 65 |
| Figure 68. S | Screen Shot.   | Example 1, Report generation tab                                                                 | 66 |
| Figure 69. S | Screen Shot.   | Example 2, the Geometry tab                                                                      | 67 |
| Figure 70. S | Screen Shot.   | Example 2, the display area                                                                      | 68 |
| Figure 71. S | Screen Shot.   | Example 2, the Soil tab.                                                                         | 68 |
| Figure 72. S | Screen Shot.   | Example 2, the Groundwater tab                                                                   | 69 |
| Figure 73. S | Screen Shot.   | Example 2, the Nail Properties tab                                                               | 70 |
| Figure 74. S | Screen Shot.   | Example 2, the Uniform Nail Settings tab.                                                        | 71 |
| Figure 75. S | Screen Shot.   | Example 2, Seismic Coefficients tab                                                              | 72 |
| Figure 76. S | Screen Shot.   | Example 2, Wall Facing tab, Nail Head Strength for the shotcrete                                 |    |
| fae          | cing           |                                                                                                  | 74 |
| Figure 77. S | Screen Shot.   | Example 2, the Shotcrete Design Checks tab                                                       | 75 |
| Figure 78. S | Screen Shot.   | Example 2, External Stability tab showing (a) the results for seismic                            |    |
| 103          | ading conditi  | ons and (b) the results for static loading conditions                                            | 75 |
| Figure 79. S | Screen Shot.   | Example 2, Global Stability tab for seismic (pseudo-static) conditions                           | S  |
| (k           | $a_h = 0.18)$  |                                                                                                  | 76 |
| Figure 80. S | Screen Shot.   | Example 2, Global Stability tab for static loading conditions                                    | 77 |
| Figure 81. S | Screen Shot.   | Example 2, the Radius Control tab                                                                | 78 |
| Figure 82. S | Screen Shot.   | Example 2, Report tab                                                                            | 79 |
| Figure 83. S | Screen Shot.   | Proof/Verification Testing, Design Test Load calculation tab                                     | 81 |
| Figure 84. S | Screen Shot.   | Proof/Verification Testing, Test Loading Data tab                                                | 82 |
| Figure 85. S | Screen Shot.   | Proof/Verification Testing Report                                                                | 83 |
| Figure 86. S | Schematic. E   | Estimating the Deformation and Extent of Influence. [REF1]                                       | 98 |
| Figure 87. S | Schematic. I   | Deformation Estimate at Top of Wall and Extent of Influence. [REF2]                              | 99 |
| Figure 88. S | Schematic. I   | llustration of Distributed Nail Tensile Loads (T <sub>o</sub> , T <sub>max</sub> , etc.) and the |    |
| Li           | imiting Nail C | Capacities (Tensile, Facing, & Pullout). [REF1] 1                                                | 00 |
| Figure 89. S | Schematic. I   | llustration showing the Distributed Nail Capacities. [REF2] 1                                    | 01 |

## LIST OF TABLES

| Table 1. | Soil Nail Retaining Wall Design Comparison Summary. | 89 |
|----------|-----------------------------------------------------|----|
| Table 2. | Factors of Safety Comparison for [REF1] and [REF2]. | 97 |

# LIST OF SYMBOLS AND ABBREVIATIONS

| А               | Peak ground acceleration due to seismic loading                                               |
|-----------------|-----------------------------------------------------------------------------------------------|
| AASHTO          | American Association of State Highway and Transportation Officials                            |
| ASD             | Allowable Stress Design                                                                       |
|                 |                                                                                               |
| В               | Wall base length                                                                              |
|                 |                                                                                               |
| CalTrans        | California Department of Transportation                                                       |
| CFLHD           | Central Federal Lands Highway Division                                                        |
| CIP             | Cast-in-place                                                                                 |
| COTR            | Contracting Officer's Technical Representative                                                |
| DOS             | Disk Operating System                                                                         |
| 003             | Disk Operating System                                                                         |
| FHWA            | Federal Highway Administration                                                                |
| FLH             | Federal Lands Highway                                                                         |
| ft              | foot (feet)                                                                                   |
| $\mathrm{ft}^2$ | square feet                                                                                   |
| ft <sup>3</sup> | cubic feet                                                                                    |
| FS              | Factor of Safety                                                                              |
| in              | inches                                                                                        |
| in <sup>2</sup> | square inches                                                                                 |
|                 | •                                                                                             |
| Ka              | Active earth pressure coefficient                                                             |
| k <sub>h</sub>  | Horizontal seismic coefficient                                                                |
| kip             | kilo pound (1000 pounds)                                                                      |
| kN              | kilo Newton(s), SI unit of force                                                              |
| kPa             | kilo Pascal                                                                                   |
| k <sub>v</sub>  | Vertical seismic coefficient                                                                  |
| lb              | pounds of mass                                                                                |
| lbf             | pounds of force                                                                               |
| $L_{\rm BV}$    | Maximum bond length to avoid overstressing the nail during a verification or proof field test |
| LRFD            | Load Resistance Factor Design                                                                 |

| m                                 | meter                                                                              |
|-----------------------------------|------------------------------------------------------------------------------------|
| $m^2$                             | square meters                                                                      |
| m <sup>3</sup>                    | cubic meters                                                                       |
| MSE                               | Mechanically Stabilized Earth                                                      |
| N <sub>c</sub>                    | Bearing capacity factor                                                            |
| $N_q$                             | Bearing capacity factor                                                            |
| N <sub>Y</sub>                    | Bearing capacity factor                                                            |
| NCHRP                             | National Cooperative Highway Research Program                                      |
| P <sub>AE</sub>                   | Dynamic horizontal thrust force due to seismic loading                             |
| psi                               | pounds per square inch                                                             |
| Q                                 | Allowable pullout resistance between grout and soil, e.g., pounds/foot (or kN/m)   |
| $Q_{u}$                           | Ultimate pullout resistance per unit of nail length (grout-ground bond)            |
| SI units<br>SNAP                  | International System of units (e.g. m, N, kPa, etc.)<br>Soil Nail Analysis Program |
|                                   |                                                                                    |
| T <sub>F</sub>                    | Allowable nail head load, e.g., kips (or kN)                                       |
| T <sub>N</sub><br>T <sub>FN</sub> | Controlling nominal nail head load                                                 |
| US units                          | United States customary units (e.g., ft, lbf, psi, etc.)                           |
| φ                                 | Internal friction angle of a soil                                                  |

## ACKNOWLEDGMENTS

The Yeh and Associates authors would like to acknowledge several individuals who contributed their time and knowledge to this work. The guidance of Khamis Haramy, in the role of FHWA-CFLHD's Contracting Officer's Technical Representative (COTR) is noted and appreciated. Alan Rock, of Summit Peak Technologies LLC., is respected for his effort in developing the unique code for this program. The effort of Dr. Runing Zhang of the Metropolitan State College of Denver, was invaluable in assisting with the development of the analytical model. Dr. John Turner of the University of Wyoming is also identified in appreciation for his high-quality contribution to the final analysis of the package. And finally, the review and cooperation of the Federal Highway Administration's advisory panel, Khamis Haramy, Roger Surdahl, Barry Siel, Khalid Mohamed, and Rich Barrows is gratefully acknowledged.